## 2021年四川省科技厅项目登记和建账流程

项目登记和经费建账在系统中是两个不同模块,经费建 账必须以完成项目登记为前提;两个模块都有审核程序, 请老师提交后关注审核结果。

项目主管: 侯倩倩、姚瑞娟 85407336

经费主管: 王苓 85406815

## 一、项目登记

1. 登录川大科研创新服务平台: <u>http://kygl.scu.edu.cn</u>, 选定科研人员角色。(用户名和密码初始设置均为职工号) 忘记用户名密码请联系学院科研秘书。

 2.登陆后,"科研项目"→→"新增项目",填写项目信息(五 个部分全部都要填写,项目文档请上传相关附件:

| 纵向项目新增           |                    |                                                   |                                  |                | × |
|------------------|--------------------|---------------------------------------------------|----------------------------------|----------------|---|
| 1.立项信息           | <b>2</b><br>2.项目成员 | 3.合作单位                                            | 4<br>4.项目预算                      | 5项目文档          | - |
| 基本信息             |                    |                                                   |                                  |                | _ |
| 批准号 <del>*</del> |                    |                                                   |                                  |                |   |
| 项目名称*            |                    |                                                   | 系统自编号                            |                |   |
| 负责人*             | 测试帐号               |                                                   | 负责人类型                            | ● 教师 ○ 学生 ○ 校外 |   |
| 所属单位             | 华西临床医学院(华西医院)▼     |                                                   | 所属系部                             | •              |   |
| 项目分类*            |                    |                                                   | 项目级别*                            | •              |   |
| 项目状态             | ● 进行 ○ 完成 ○ 暫停 ○   | 撤销                                                | 成果形式                             |                |   |
| 立项日期∗            |                    |                                                   | 开始日期                             |                |   |
| 计划结项日期*          |                    |                                                   | 实际结项日期                           |                |   |
| 批准经费*            | 0 万元               |                                                   | 配套经费                             | 0 万元           |   |
| 外拨经费             | 0 万元               |                                                   | 自筹经费                             | 0 万元           |   |
| /□†≠4ス曲          | 0 E=               | <del>ب</del> ــــــــــــــــــــــــــــــــــــ | 间钟品 <sup>按</sup> 级曲<br><b>关闭</b> | 0 F=           |   |

注意: ①所属单位系统如果没有,请联系项目主管,不要选"其他院系"

②间接费用处请填写任务书里面批复的间接经费

③课题类型选择:我校牵头的项目选项目,我校参与外单 位牵头的项目选课题。

④我校作为牵头单位并有外拨经费时,需选择"合作单位" 并补充合作单位信息;

| 纵向项 | 目新增           |               |               |           |       |          |      |      |  | ×  |  |  |  |
|-----|---------------|---------------|---------------|-----------|-------|----------|------|------|--|----|--|--|--|
|     |               |               |               |           |       |          |      |      |  |    |  |  |  |
|     | 1.立项信息        | 2.项目成员        | 2.项目成员 3.合作单位 |           | 4.项目预 | ф.       | 5.项目 | 文档   |  |    |  |  |  |
| 项目信 | 项目信息          |               |               |           |       |          |      |      |  |    |  |  |  |
|     | 项目名称          | 测试            |               |           | 负     | 责人 测试帐号  | 3    |      |  |    |  |  |  |
|     | 批准经费          | 111.0 万元      | 外拨            | 受费 0.0 万  | 元     |          |      |      |  |    |  |  |  |
|     | 配套经费          | 0.0 万元        |               |           | 自筹    | 圣费 0.0 万 | 元    |      |  |    |  |  |  |
|     | 间接经费          | 11.0 万元       |               |           |       |          |      |      |  |    |  |  |  |
|     | 组织形式*         | ● 牽头单位 ○ 合作单位 |               |           |       |          |      |      |  |    |  |  |  |
|     | 合作形式*         | 独立完成          | v             |           |       |          |      |      |  |    |  |  |  |
| 合作单 | ف             |               |               |           |       |          |      |      |  | 添加 |  |  |  |
| 序号  | 单位名称          |               | 负责人           | 合同金额 (万元) | 单位类型  | 银行名      | 称    | 银行账号 |  | 操作 |  |  |  |
| ≣1  |               |               |               |           |       |          |      |      |  | 删除 |  |  |  |
|     | 上一步 下一步 離过 关闭 |               |               |           |       |          |      |      |  |    |  |  |  |
| 4   |               |               |               |           |       | -        |      |      |  | Þ  |  |  |  |

⑤项目预算请按照<u>任务书的预算</u>填写。

⑥在项目文档处上传相关附件材料:

(1)四川大学作为牵头单位请上传四川省科技厅盖章后的 任务书(扫描)或四川省科技厅系统导出的任务书,有外拨 经费的需上传双方盖章且包含详细科目预算的子课题任务 书;

(2) 我校参与外单位牵头的项目,请按批复文件中的经费预

算明细录入科研管理系统;并上传相关文件,包括 a. 四川 省科技厅盖章后的任务书(扫描)或四川省科技厅系统导出 的任务书; b. 联合申报协议或子课题合同; c. 如前两者不能 体现我校预算明细,还需上传牵头单位盖章认可的我校预算 明细等。

信息录入完成后,点击提交按钮提交项目进入学院审核流程,学院科研秘书请审核项目相关信息,并提交学校审核。

二、经费建账

项目审核通过(审核状态:学校通过)后就可以办理经费建 账了,主要有以下步骤:

确认到账经费额度和预算,完毕后点击提交,进入审核流程。

入账办理→→已认领→→到账确认;

| ٢    | Đ     | 科研动态 | ③ 科                        | 研项目 科研成果 学    | ド活动 🕜 校级项目申报 合同 | 送审 入账办理   | 教教申报 日 利 | 科研考核  |                | 1   | . 测试帐号 - ( |  |  |
|------|-------|------|----------------------------|---------------|-----------------|-----------|----------|-------|----------------|-----|------------|--|--|
| 99 3 | 人领状态  | ~    | IJ                         | 项目入账列表        |                 |           |          |       |                |     |            |  |  |
| 可认领  |       | •    | 对冲号⇔                       | 项目名称⇔         | 负责人≑            | 认领金额(万) ≑ | 认领日期↓    | 所属单位≑ | 审核状态⇔          | 操作  |            |  |  |
| E    | 3认领 1 |      |                            | 1810 A19276-2 | 测试国自然项目         | 测试帐号      | 22.0     |       | 华西临床医学院 (华西医院) | 待确认 | 到账确认       |  |  |
|      |       |      | 共1页 每页 20 <b>*</b> 条 共1金记录 |               |                 |           |          |       |                |     | 1 » 尾页     |  |  |
|      |       |      |                            |               |                 |           |          |       |                |     |            |  |  |
|      |       |      |                            |               |                 |           |          |       |                |     |            |  |  |

2.待科研院经费主管审核后,点击经费卡入账,选择对应项目(打印预览)。

经费卡入账→→打印预览→→打印"经费入账通知单";

| ( 🙆 ) 🖪 科研动态 📀 科    | 研项目 | 科研成果 学       | 术活动 🛛 项目申报         | 科技合同预审 入账办理 | 经费卡入场 | 长 句 单位资度 | 訂 获奖申报 科   | 研考核        |           | L 陈云贵 - | ٢ |
|---------------------|-----|--------------|--------------------|-------------|-------|----------|------------|------------|-----------|---------|---|
| 所有 经费卡入账列表 入账经费20万元 |     |              |                    |             |       |          |            |            |           |         |   |
| 入账年度                | 0   | 到账单号≑        | 经 <del>费卡号</del> ≑ | 项目名称        |       | 经费负责人≑   | 到账日期↓      | 到账经费(万) \$ | 所在单位≑     | 操作      |   |
| 2019 1              |     | 201900141    | 00301055A6001      | 高强稀土镁合金     |       | 陈云贵      | 2019-03-11 | 20.0       | 材料科学与工程学院 | 打印预览    |   |
| 项目性质                | 共1页 | 页 每页 20 ▼条 非 | 共1条记录              |             |       |          |            |            | 首页 《      | 1 » 尾页  |   |
| <b>樺向</b> 1         |     |              |                    |             |       |          |            |            |           |         | 6 |

下一个工作日,即可带上"经费入账通知单"到财务处 234
办理经费入账手续,财务处入账完成后即可使用经费。